## **Advantech AE Technical Share Document**

| Date     | 2017/10/11                                                  | SR#        | 1-3041345611 |  |
|----------|-------------------------------------------------------------|------------|--------------|--|
| Category | ■FAQ □SOP                                                   | Related OS | N/A          |  |
| Abstract | WISE-40XX, How to use DIO function with library sample code |            |              |  |
| Keyword  | WISE, Comparison table, disconnection, system log           |            |              |  |
| Related  | WHEE 4012 WHEE 4012E WHEE 4050 WHEE 4051 WHEE 4050          |            |              |  |
| Product  | wise-4012, wise-4012e, , wise-4050, wise-4051, wise-4060    |            |              |  |

#### Problem Description:

There are only DI bottoms in .NET library sample code provided by Advantech after installed. What should I do if my module has DO? How to test DO function?

### Brief Solution:

After installed the .NET library sample code provided by Advantech from following link: <u>http://support.advantech.com.tw/Support/DownloadSRDetail\_New.aspx?SR\_ID=1-1WMBN3</u> <u>&Doc\_Source=Download</u>

#### Step 1. Check the IP of WISE,

| TP-LINK <sup>®</sup>       |      |         |                   |               |          |
|----------------------------|------|---------|-------------------|---------------|----------|
| 產品款意<br>快速交装薪畫<br>WPS      | DHCI | P用戶端列表  |                   |               |          |
| 網路設定                       | 編號   | 使用者名辑   | MAC位址             | 分配的P          | 使用時間     |
| 無線網路                       | 1    | Unknown | 00-D0-C9-CC-00-12 | 192.168.0.103 | 01:21:53 |
| DHCP伺服器                    | _    |         |                   |               |          |
| - DHCP间服器設定<br>- DHCP客戶端列表 | 3    | Unknown | 00-D0-C9-F7-0C-85 | 192.168.0.101 | 01:59:46 |
| - 保留指定IP位址                 |      |         |                   |               |          |
| 通訊埠導向(NAT)                 |      |         | 重新整理              |               |          |
| 安全性設定                      |      |         |                   |               |          |
| 未成年子女上纲管理                  |      |         |                   |               |          |
| 網路使用確果規則管理                 |      |         |                   |               |          |
| 固定路由                       |      |         |                   |               |          |
| 頻宜管理                       |      |         |                   |               |          |
| ARP绑定                      |      |         |                   |               |          |
| DDNS設定                     |      |         |                   |               |          |
| 余統工具                       |      |         |                   |               |          |

Step 2. Open the solution of the sample code of "WISE-40XXDIO"

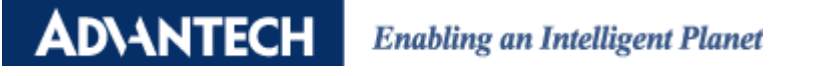

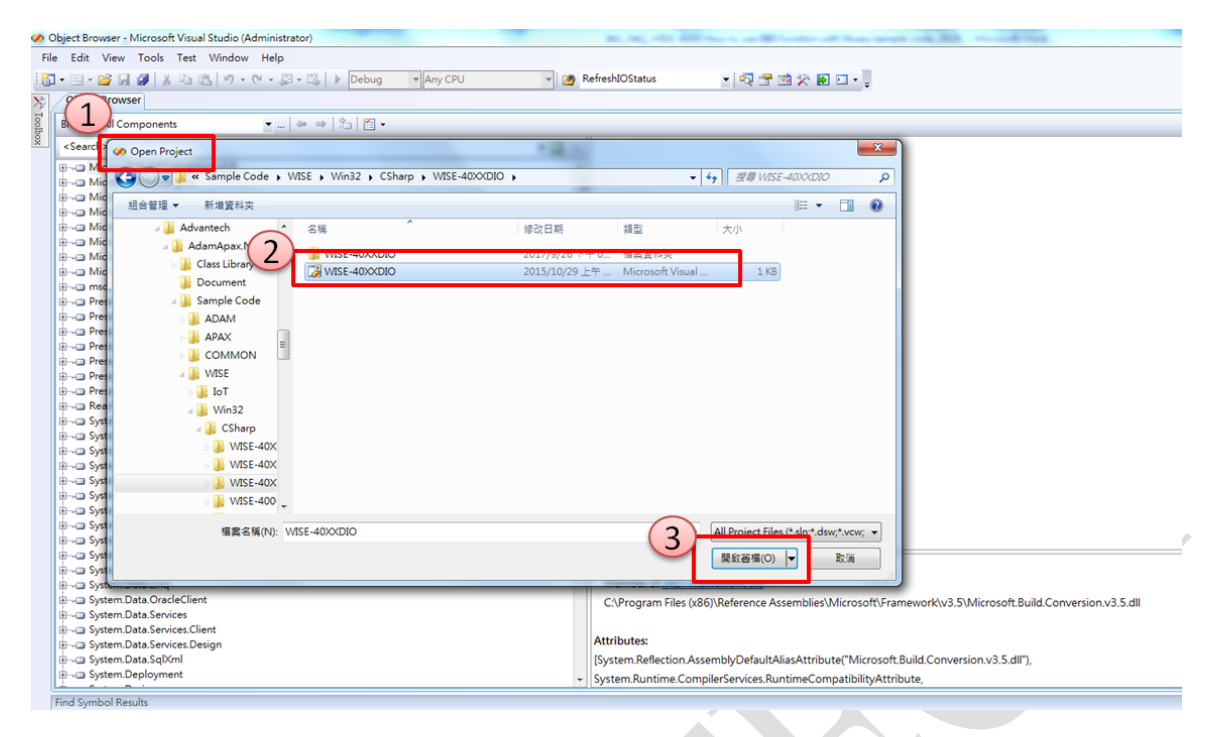

Step 3. Make 3 changes in the code.

(A) The IP address of WISE according to step one.

// TODO: Add any constructor code after InitializeComponent call
//
m\_bStart = false; // the action stops at
m\_szIP = "192.168.0.101"; // device IP address
m\_iFort = 80, // http port is 80
m\_szAccount = "root"; // Login account
m\_szPassword = "00000000"; // Login password
m\_iPollingTime = 1000;
m\_iSlot = 0; //Device localhost default slot is 0

(B) Change the model name corresponds with the one you are using.

//m WISE4000Type = WISEType WISE4050LAN: // the sample is for WISE-4050/LAN
m WISE4000Type = WISEType.WISE4050; // the sample is for Wise-4050
//m\_WISE4000Type = WISEType.WISE4051; // the sample is for Wise-4060/LAN
//m\_WISE4000Type = WISEType.WISE4060; // the sample is for Wise-4060

(C) Modify the UI according to the module. WISE-4050 is used in this example. This module has 4-ch of DI and 4-ch of DO.

| protected void IniWISE_DIO()             |                                      |
|------------------------------------------|--------------------------------------|
| i int iNI = 0 iNO = 0.                   |                                      |
| InitChannelltems(true, true, ref iDI, re | f iDO, ref panelChO, ref btnChO);    |
| InitChannelItems(true, true, tef iDI, re | f iDO, ref panelCh1, ref btnCh1);    |
| InitChannelItems(true, true, ref iDI, re | f iDO, ref panelCh2, ref btnCh2);    |
| InitChannelItems(true, true, ref iDI, re | f iDO, ref panelCh3, ref btnCh3);    |
| InitChannelItems(true, false, ref iDI, r | ef iDO, ref panelCh4, ref btnCh4);   |
| InitChannelItems(true, false, ref iDI, r | ef iDO, ref panelCh5, ref btnCh5);   |
| InitChannelItems(true, false, ref iDI, r | ef iDO, ref panelCh6, ref btnCh6);   |
| InitChannelItems(true, false, ref iDI, r | ef iDO, ref panelCh7, ref btnCh7);   |
| InitChannelItems(false, true, ref iDI, r | ef iDO, ref panelCh8, ref btnCh8);   |
| InitChannelItems(false, true, ref iDI, r | ef iDO, ref panelCh9, ref btnCh9);   |
| InitChannelItems(false, true, ref iDI, r | ef iDO, ref panelCh10, ref btnCh10); |
| InitChannelItems(false, true, ref iDI, r | ef iDO, ref panelCh11, ref btnCh11); |
| m_iDoTotal = iDO;                        |                                      |
| m_iDiTotal = iDI;                        |                                      |
| }                                        |                                      |

#### Explanation:

The function "InitChannelItems()" is defined in another subroutine (green box). So, the first

# AD\ANTECH Enabling an Intelligent Planet

parameter is to set the UI visible or not, and the second parameter is to set this bottom and text box work as DI or DO function.

| e | protected void InitChannelItems(bool i_bVisable, bool i_bIsDI, ref int i_iDI, ref int i_iDO, ref Panel panelCh, ref Button btmCh)                                                                                                    |
|---|----------------------------------------------------------------------------------------------------|
|   | <pre>protected void IniWISE_DIO() {     int iDI = 0, iDD - 0;     InitChanmelltems(true, true, ref iDI, ref iD0, ref panelCh0, ref btnCh0);     InitChanmelltems(true, true, ref iDI, ref iD0, ref panelCh1, ref btnCh1);     InitChanmelltems(true, true, ref iD1, ref iD0, ref panelCh2, ref btnCh2);     InitChanmelltems(true, true, ref iD1, ref iD0, ref panelCh3, ref btnCh3);     InitChanmelltems(true, false, ref iD1, ref iD0, ref panelCh5, ref btnCh3);     InitChanmelltems(true, false, ref iD1, ref iD0, ref panelCh5, ref btnCh5);     InitChanmelltems(true, false, ref iD1, ref iD0, ref panelCh5, ref btnCh5);     InitChanmelltems(true, false, ref iD1, ref iD0, ref panelCh6, ref btnCh6);     InitChanmelltems(true, false, ref iD1, ref iD0, ref panelCh6, ref btnCh6);     InitChanmelltems(false, true, ref iD1, ref iD0, ref panelCh7);     InitChanmelltems(false, true, ref iD1, ref iD0, ref panelCh9, ref btnCh6);     InitChanmelltems(false, true, ref iD1, ref iD0, ref panelCh9, ref btnCh6);     InitChanmelltems(false, true, ref iD1, ref iD0, ref panelCh9, ref btnCh6);     InitChanmelltems(false, true, ref iD1, ref iD0, ref panelCh9, ref btnCh6);     InitChanmelltems(false, true, ref iD1, ref iD0, ref panelCh9, ref btnCh10);     InitChanmelltems(false, true, ref iD1, ref iD0, ref panelCh1, ref btnCh11);     m iDflotal = iD0;     m iDiTotal = iD0; </pre> |
| H |                                                                                                    |

Step 4. After all the related setting and modification are done, please save the project and build the solution.

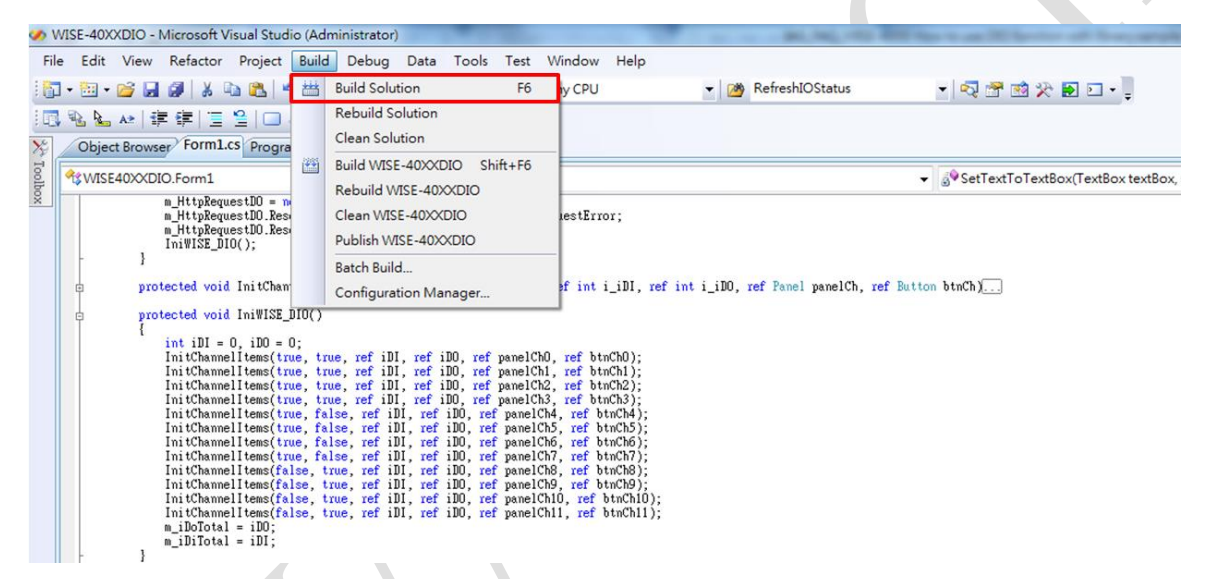

Step 5. Execute the .exe application, and user can monitor DI/DO of WISE-4050.

|   | WISE40XXDIO sample program (C#) |                   |      |      |
|---|---------------------------------|-------------------|------|------|
|   | Module name:                    | WISE4050          |      | Stop |
|   | Read count:                     | Request http 77 t | imes |      |
|   |                                 |                   |      |      |
|   | DIO                             | 0                 | DO 2 | 1    |
|   | DI 1                            | 0                 | DO 3 | 0    |
| - | DI 2                            | 0                 |      |      |
|   | DI 3                            | 12                |      |      |
|   | DOO                             | 0                 |      |      |
|   | DO 1                            | 1                 |      |      |
|   |                                 |                   |      |      |